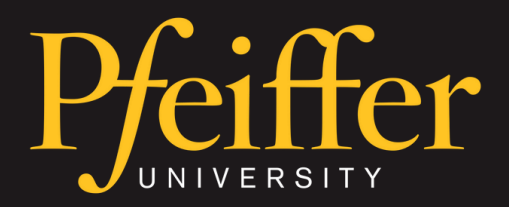

#### TRAINING SESSION

## HOW TO CAST: MERSIVE SOLSTICE

This training aims to provide faculty, staff, and students with a complete understanding of how to cast their screen using the Mersive pods, located around campus in multipurpose spaces such as lecture halls and large venues.

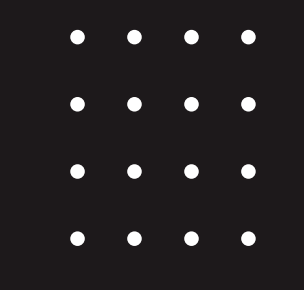

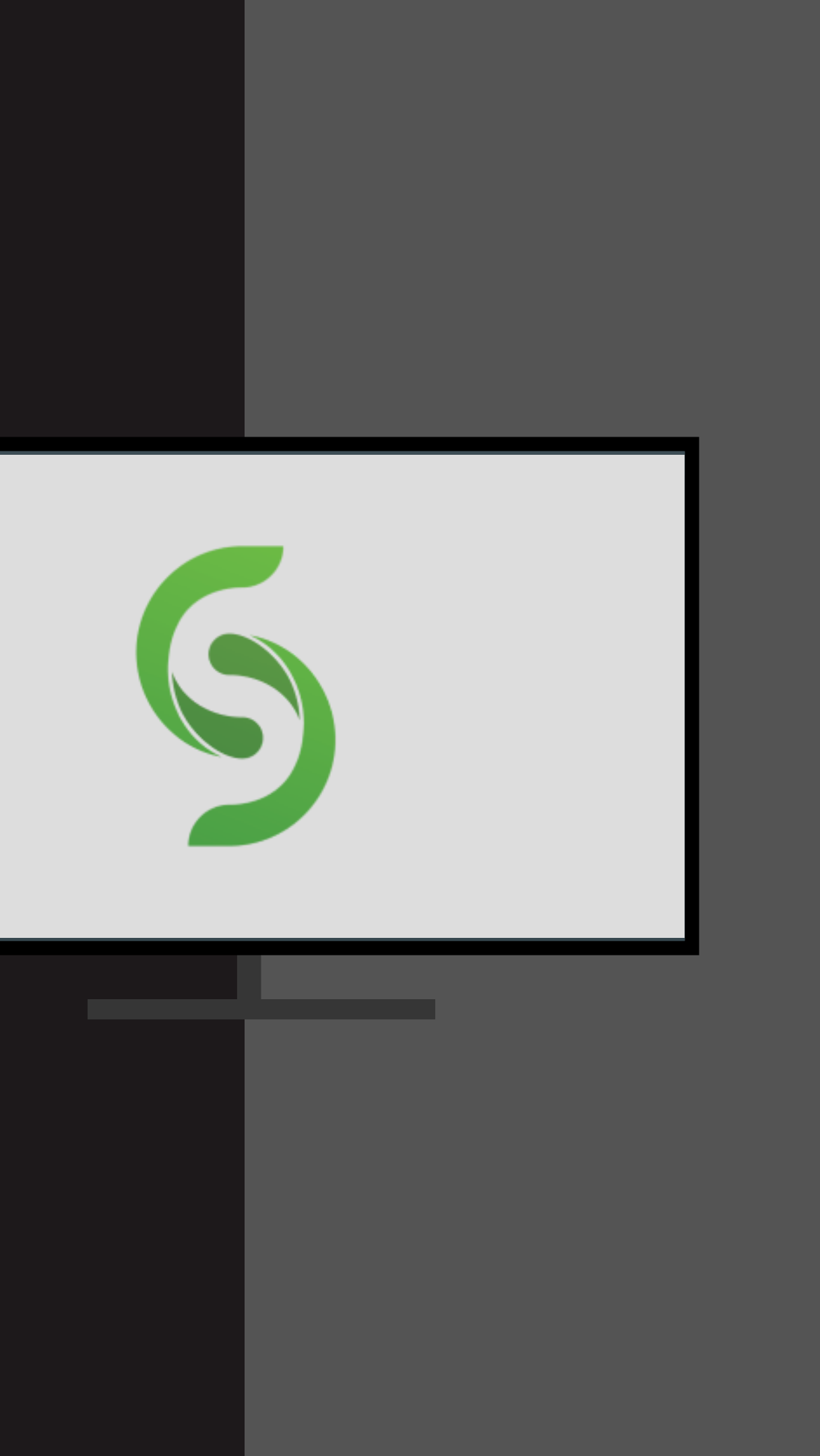

- Casting: The act of transferring the display from one device to another, either through a wired connection or wirelessly.
- Miracast: The built in function for wireless casting with Windows devices.
- Airplay / Screen Mirroring: The built in function for wireless casting with Apple devices.

Android.

casting.

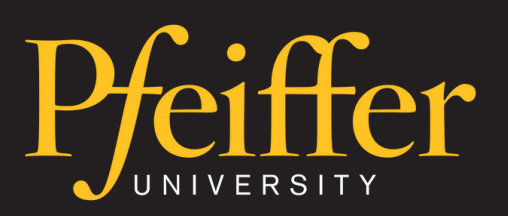

**Casting Vocabulary** 

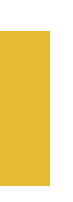

• Supported operating systems include: Windows, Mac, iOS, and

• Mersive pod: A device that is connected to the television/projector that allows for wireless

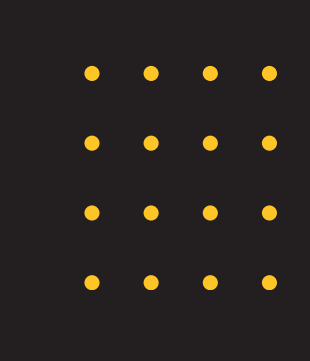

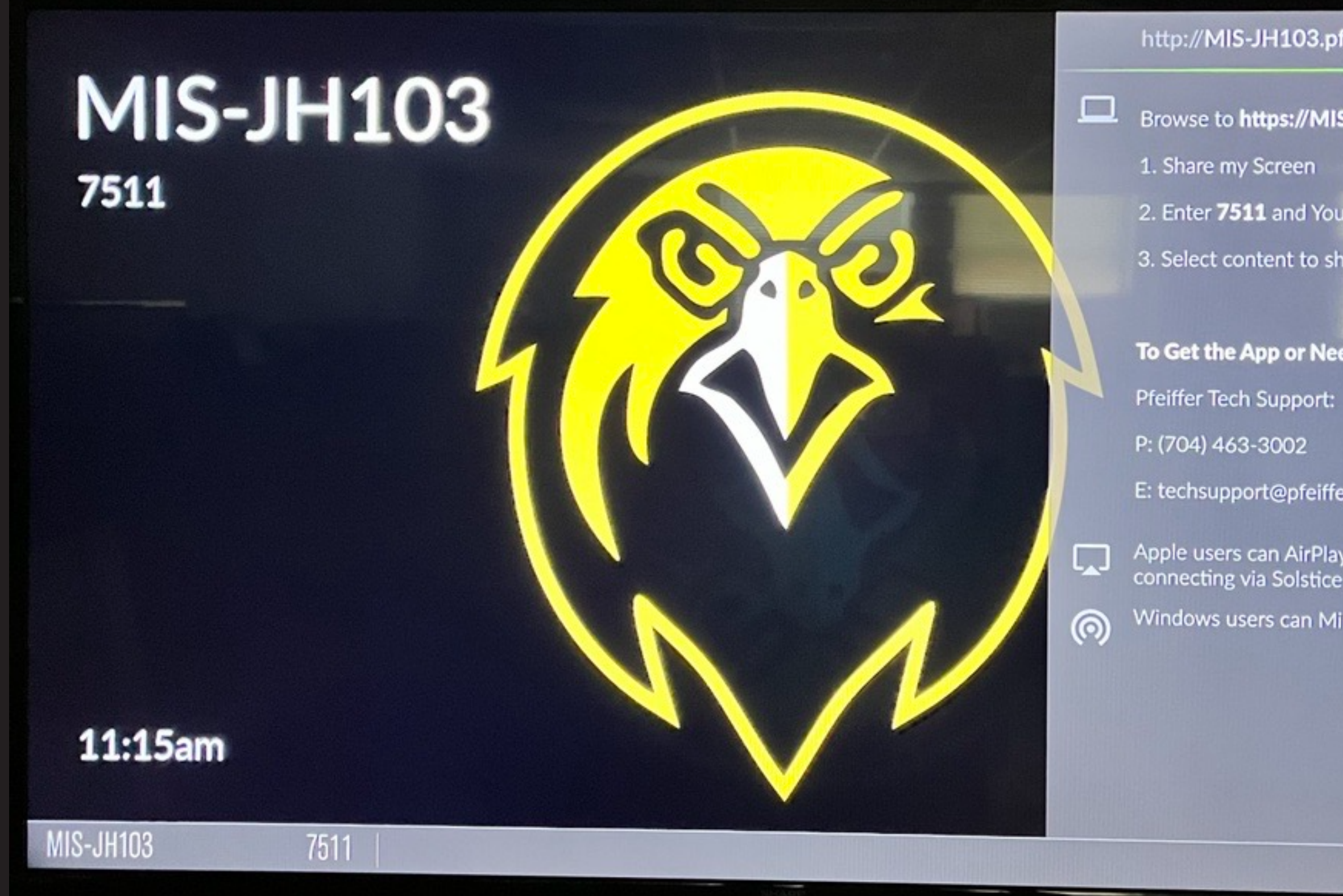

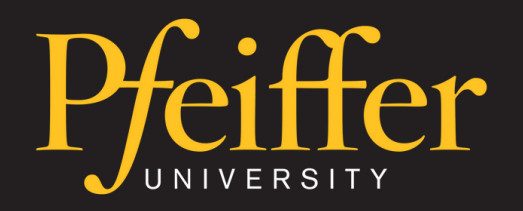

Screen Example

#### http://MIS-JH103.pfeiffer.edu

- Browse to https://MIS-JH103.pfeiffer.edu
- 2. Enter 7511 and Your Name
- 3. Select content to share!

#### To Get the App or Need Help:

- E: techsupport@pfeiffer.edu
- Apple users can AirPlay to MIS-JH103 after connecting via Solstice app
- Windows users can Miracast to MIS-JH103

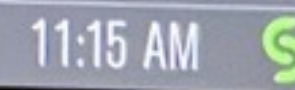

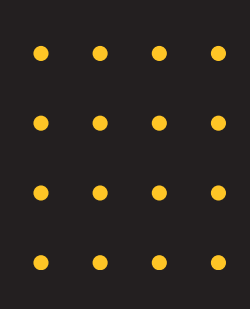

### Albemarle

- 106
- 119
- 204
- 139
- 229
- 230
- 328
- 329

### Misenheimer

- Harris 314
- Jane Freeman 117
- Jane Freeman 201
- Jordan Hall/Admin 208
- Library 306
- Stokes 206
- Stokes 207
- Harris 113
- Jane Freeman 200
- also has video conferencing capabilities
- no video conferencing capabilities / casting only

**Rooms with Mersive Casting** 

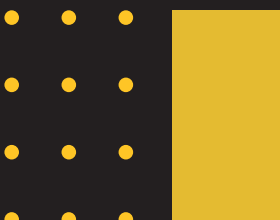

- Windows devices can use Miracast without the Mersive app by using Windows + K.
- MacOS will only use the desktop app or URL in a browser.
- iOS devices can use Airplay as long as the app is installed.
- Android devices will use the Mersive app to cast.

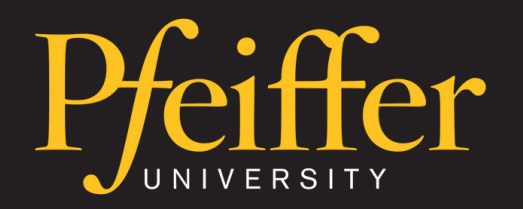

Who Needs the Software?

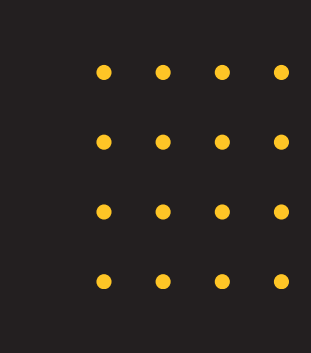

- Pfeiffer managed laptops and iPads: Contact techsupport@pfeiffer.edu and we will remotely push the app to your laptop.
- Personal laptops: Go to the following website link to install. https://www.mersive.com/download/
- Mobile devices: Download the Mersive Solstice app from the App Store or Google Play Store. You may also scan the QR code.

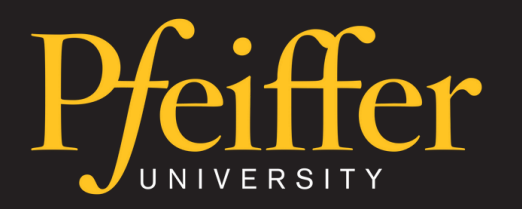

How to Install the App

### Scan QR code to download mobile app

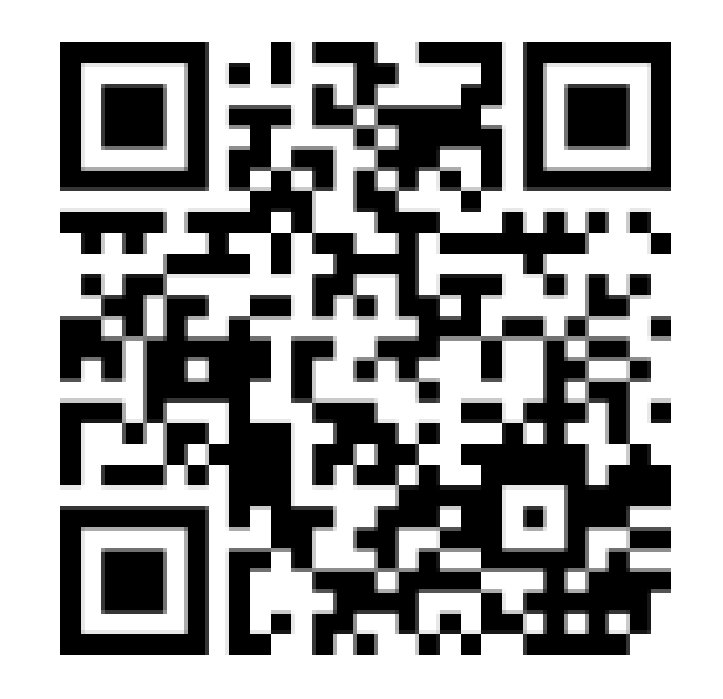

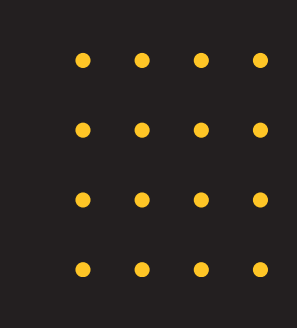

- Click Windows + K on your keyboard.
- Click on the available display that corresponds to the room number.
- Enter the PIN that appears on the screen.
- After connecting, the Miracast menu should provide options to change the display settings. If it does not, you should be able to click 'Change projection mode' or click Windows + P to bring them up.
- Click Disconnect when you are done casting.

**Casting to Mersive for Windows Lapto** 

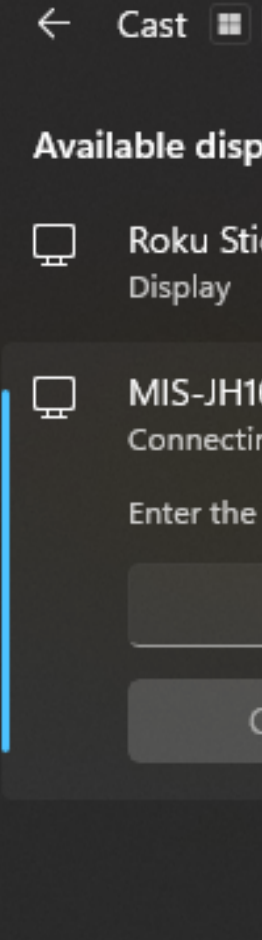

|                               |                                                                 | • | • | • | • |
|-------------------------------|-----------------------------------------------------------------|---|---|---|---|
| К                             |                                                                 | • | • | • | • |
| lays                          |                                                                 |   |   |   |   |
| ck - 555                      |                                                                 |   |   |   |   |
| 03 Help  <br>ng<br>PIN for yo | Desk<br>our device.                                             |   |   |   |   |
| Connect                       | Cancel                                                          |   |   |   |   |
|                               | ← Cast ■ K                                                      |   |   |   |   |
| _                             | 🖵 MIS-JH103 Help Desk                                           |   |   |   |   |
|                               | Allow mouse, keyboard, touch, and pen<br>input from this device |   |   |   |   |
|                               | ☑☑ Duplicate                                                    |   |   |   |   |
|                               | ⊡                                                               |   |   |   |   |
|                               | □ 🖾 Second screen only                                          |   |   |   |   |
| DS                            |                                                                 |   |   |   |   |
|                               | Disconnect                                                      |   |   |   |   |

- Type the Room's Full Name shown on the screen into the top search bar and hit Enter.
   Example: (https://MIS-JH103.pfeiffer.edu)
- Type in the 4 digit code that will display on the screen.
- Click Connect.
- Click Share Desktop to share your laptop screen.
- When you are done, click Stop sharing desktop and Disconnect.

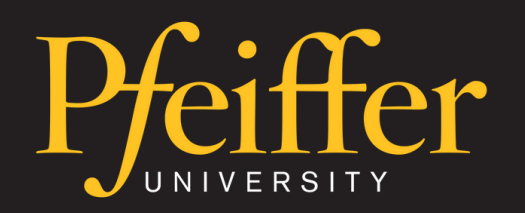

Casting with the Mersive App on an Apple Laptop

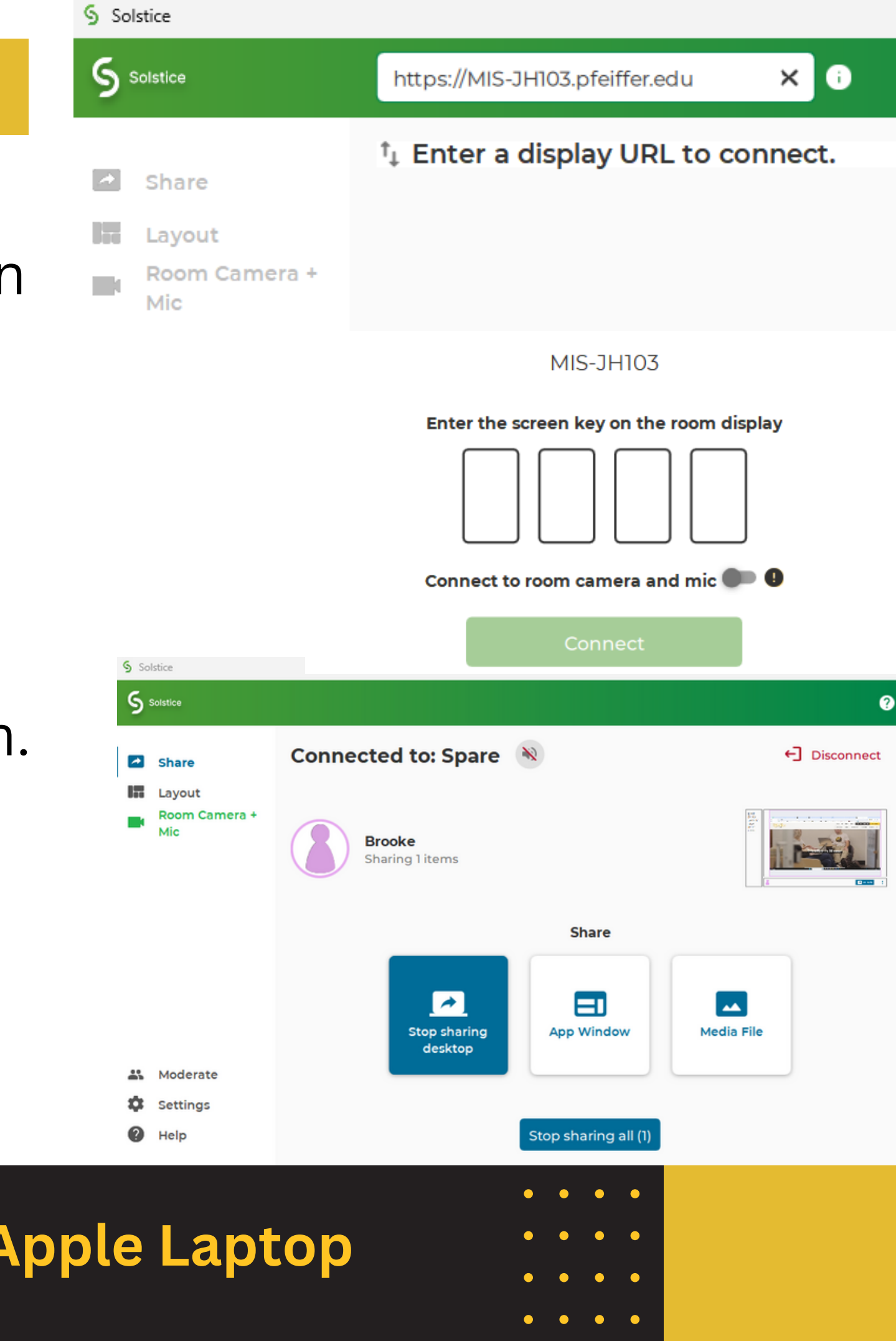

- Open the Mersive app on your iPhone or iPad.
- Type the Room's Full Name shown on the screen and hit enter.
  - Ex: (https://MIS-JH103.pfeiffer.edu)
- Enter the 4 digit code and click Connect.
- Navigate to Airplay, click on the corresponding room name, enter the 4 digit code, and click OK.
- Click Stop Mirroring when finished and then Disconnect on the app.

| 1.                             |
|--------------------------------|
| Https://mis-jh103.pfeiffer.edu |
| ⁺↓ Enter a display URL to co   |
|                                |
|                                |
| MIS-JH103                      |
| Enter the screen key on the ro |
|                                |
|                                |
| Connect                        |
| Cancel                         |
|                                |

|     | 5.                                                           |        |
|-----|--------------------------------------------------------------|--------|
|     | <b>AirPlay Coc</b><br>Enter the on-screen<br>"MIS-JH103 Help | c<br>C |
|     | code                                                         |        |
| ۴tv | Cancel                                                       |        |
| étv | MIS-JH103 Help D                                             | )      |

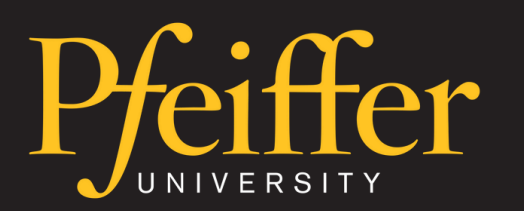

### Casting with an iOS Device

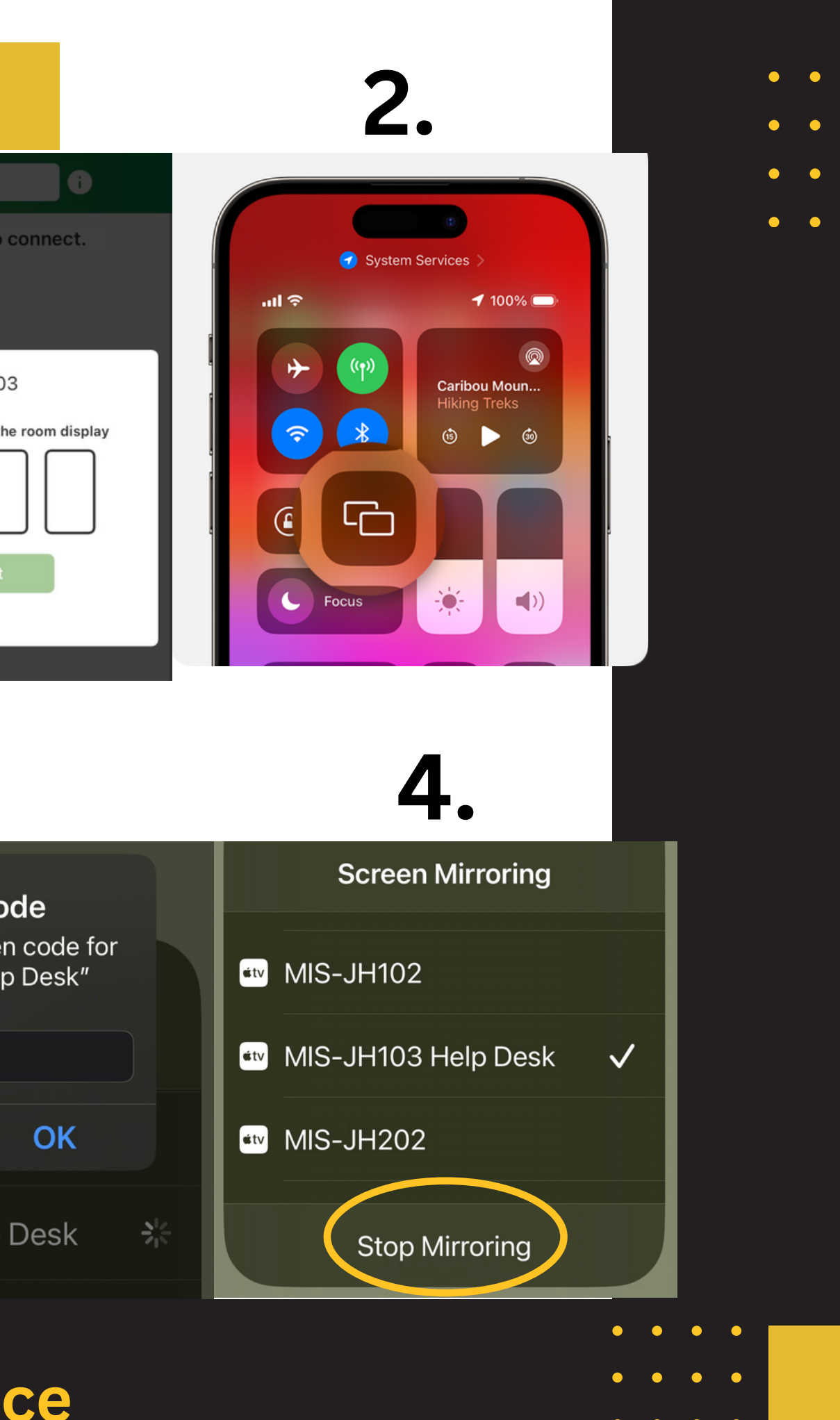

- Open the Mersive app on your device.
- Type the Room's Full Name shown on the screen and hit enter.
   Ex: (https://MIS-JH103.pfeiffer.edu)
- Enter the 4 digit code and click Connect.
- Click Mirror Screen.
- When done, click Disconnect.

| _ | 1.                     |
|---|------------------------|
|   | Https://mis-jh103.pfei |
|   | †↓ Enter a display     |
|   |                        |
|   | М                      |
|   | Enter the scree        |
|   |                        |
|   |                        |
|   |                        |
|   |                        |

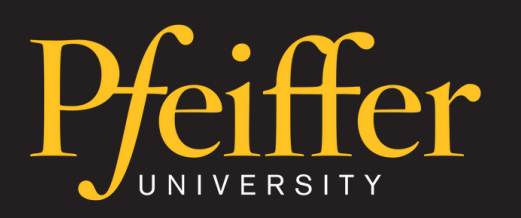

**Casting with an Android Device** 

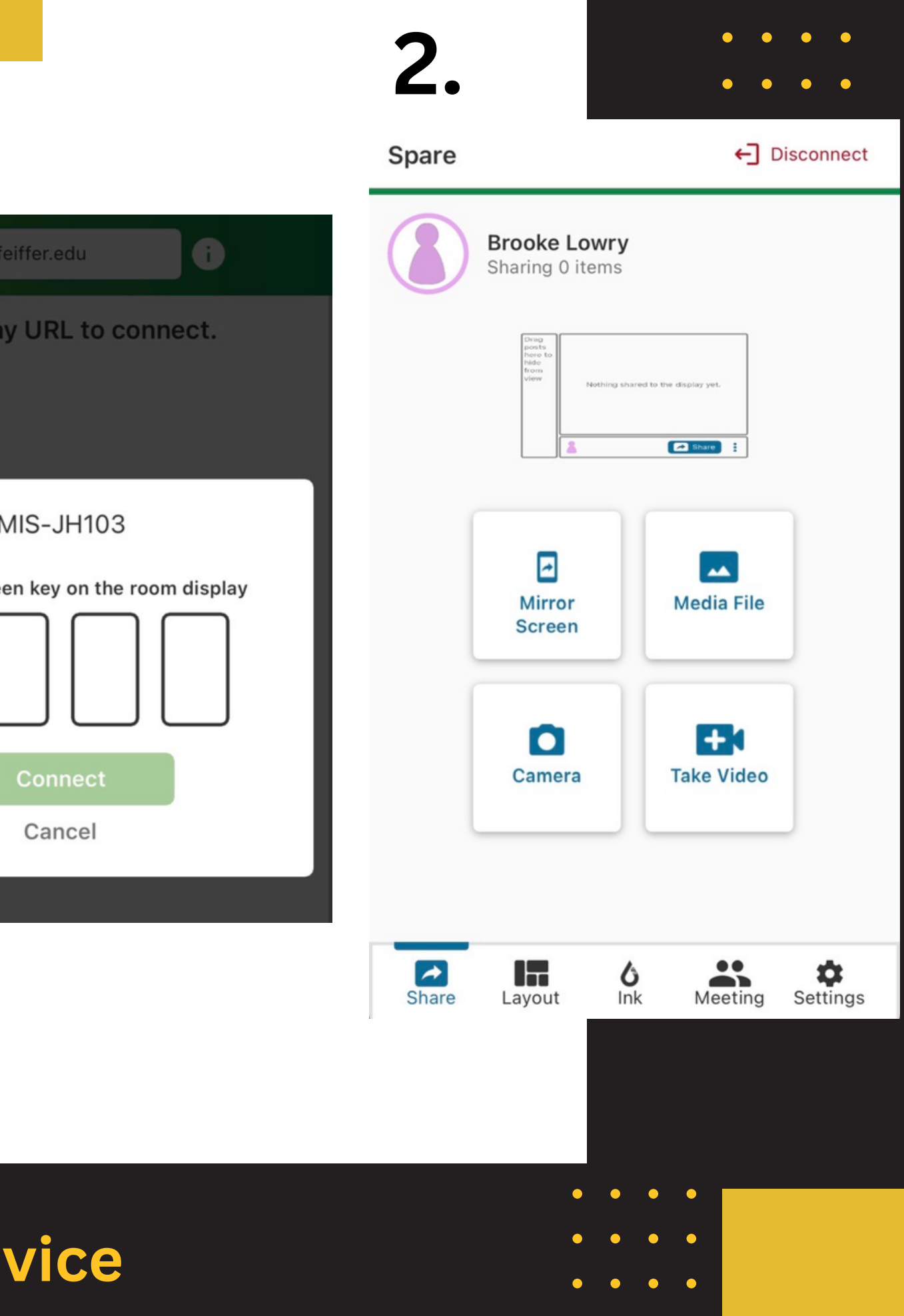

- Open Web Browser and type the Room's Full Name shown on screen into the address bar and Enter. • Example: (https://MIS-JH103.pfeiffer.edu)
- Click Share my Screen.
- Enter the 4 digit code, type your name, and click Launch!
- Click 'Stop sharing' and close the browser tab when you are done.

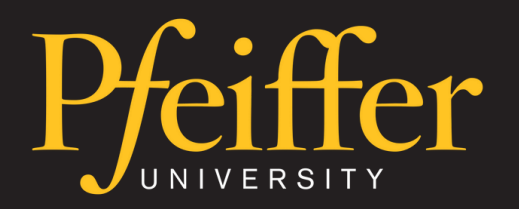

**Casting Using Mersive in a Browser** 

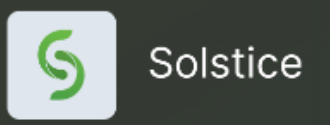

| VVelcome to                                 |
|---------------------------------------------|
| MIS-JH103                                   |
| Use Solstice to connect to the room display |
| Share my Screen                             |
| Get the App                                 |
| Get the App                                 |
| Solstice                                    |
| Enter key shown on room display             |
| Your name                                   |
| Launch!                                     |
|                                             |

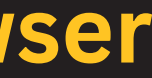

### Airtame

- For classrooms.
- 'Classroom Wireless Casting AIRTAME' article available on techsupport.pfeiffer.edu.

### **Poly Studio with Microsoft Teams**

- For reserved conference rooms.
- User guide documentation will be available on techsupport.pfeiffer.edu soon.

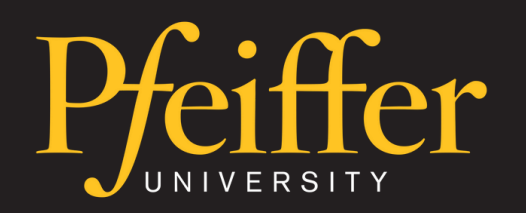

**Other Casting Technologies on Campus** 

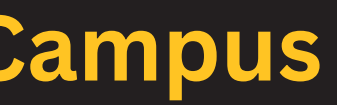

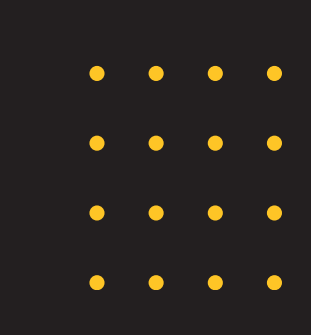

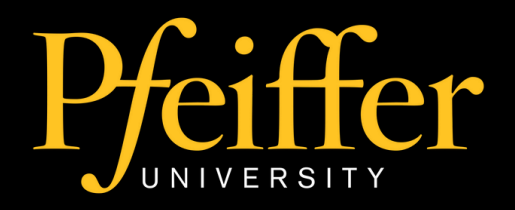

#### **Mersive Casting Training**

# THANK YOU For attending

#### **Office of Information Technology**

For technical support, don't hesitate to get in touch with the Help Desk at 704-463-3002 or email us at techsupport@pfeiffer.edu.

•
•
•
•
•
•
•
•
•
•
•
•
•
•
•
•
•
•
•
•
•
•
•
•
•
•
•
•
•
•
•
•
•
•
•
•
•
•
•
•
•
•
•
•
•
•
•
•
•
•
•
•
•
•
•
•
•
•
•
•
•
•
•
•
•
•
•
•
•
•
•
•
•
•
•
•
•
•
•
•
•
•
•
•
•
•
•
•
•
•
•
•
•
•
•
•
•
•
•
•
•
•
•
•
•
•
•
•
•
•
•
•
•
•
•
•
•
•
•
•
•
•
•
•
•
•
•
•
•
•
•
•
•
•
•
•
•
•
•
•
•
•
•
•
•
•
•
•
•
•
•
•
•
•
•
•
•
•
•
•
•
•
•
•
•
•
•
•
•
•
•
•
•
•
•
•
•
•
•
•
•
•
•
•
•
•<

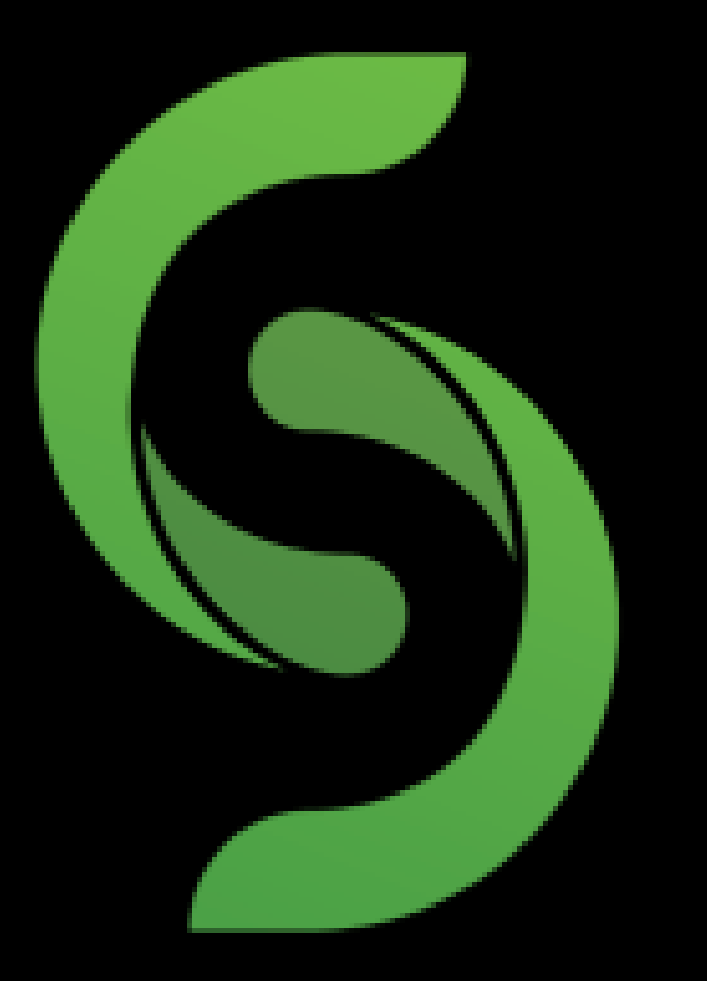